# **Working Your Path**

From the Toastmasters Log In page:

1. Click Log In

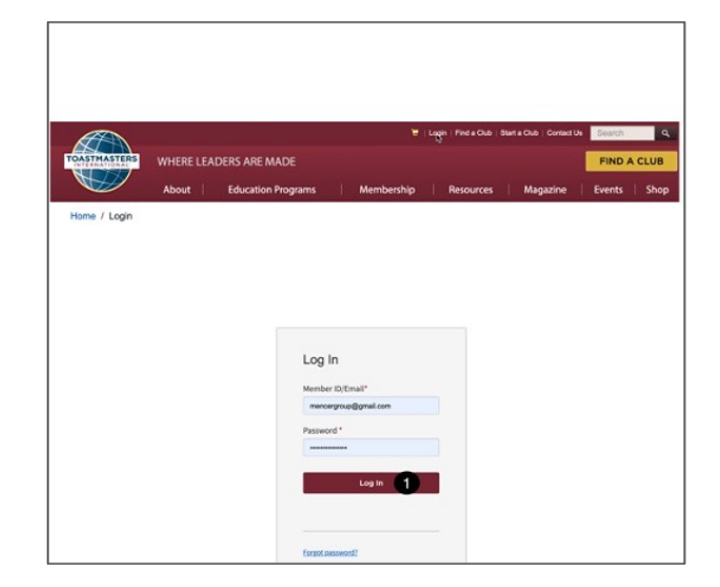

#### On the *My Home* page: 2. Click **Go to Base Camp**

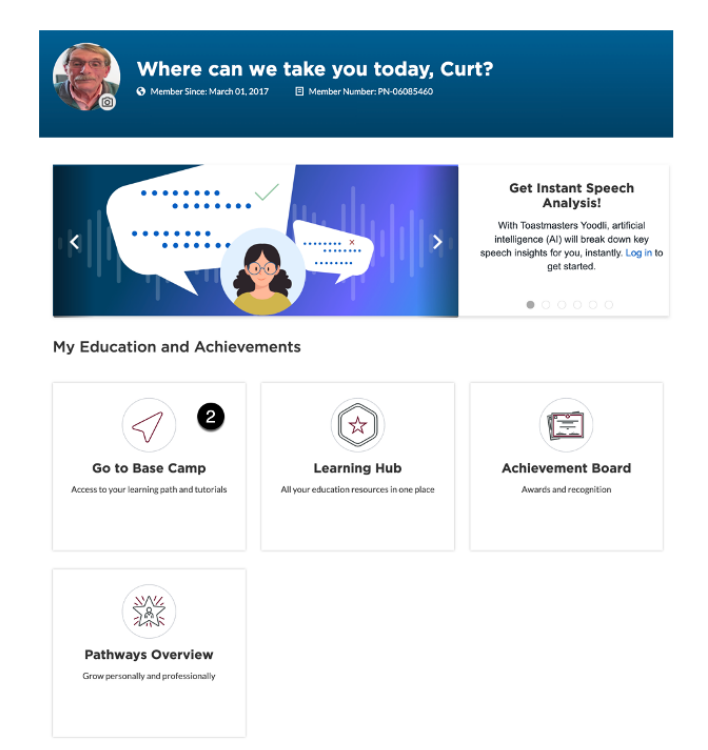

| ·····                                                                        |                                   |          |                                                                           |
|------------------------------------------------------------------------------|-----------------------------------|----------|---------------------------------------------------------------------------|
| Paths and Learning (Education<br>Access all your path and learning materials | n Transcript)<br><sup>s</sup> 🐁 👍 | Let's    | s visit the Base Camp homepage C 수<br>Let's višit다바람 B침명<br>Camp homepage |
| Speech Evaluations<br>Access any project speech evaluation reso              | urce                              |          |                                                                           |
| Tutorials and Resources     Access a variety of resources including pro      | oject descriptions                | Watch on | C Youfube                                                                 |
| Paths and Learning                                                           |                                   |          | <b>My Feedback</b><br>Request and give feedback to your club members      |
|                                                                              | Action                            |          | My Badges                                                                 |

1. Click Paths and Learning

| A Nourt Manager N Bathe and Learning                                                                                                    |                                                                  |
|----------------------------------------------------------------------------------------------------|------------------------------------------------------------------|
| Paths and Learning                                                                                                    |                                                                  |
| Access your path and track your progress here.<br>Select the Open Curriculum button to access the projects on your path. Before launching projects, ensure that your pop-up<br>If you want to access completed or archived items, use the Active dropdown menu below. If you need to archive an item, sel<br>or Open button and choose Move to Archived Transcript. | • blocker is turned off.<br>ect the arrow adjacent to the Launch |
| Active TBy Training Type All Types All Types Search Results (22)                                                                                                    | Search for training Q                                            |
| Engaging Humor<br>Due: No Due Date Status: In Progress                                                                                                    | Open Curriculum 🝷                                                |
| Innovative Planning<br>Due: No Due Date Status: In Progress                                                                                                    | Open Curriculum 🝷                                                |
| Presentation Mastery<br>Due: No Due Date Status: In Progress                                                                                                    | Open Curriculum  Open Curriculum : Pres                          |

2. Click **Open Curriculum** next to the Path in which you want to work.

|                      |     | Resentation Mastery                                                                                                    |
|----------------------|-----|----------------------------------------------------------------------------------------------------|
| 35%                  |     | Presentation Mastery Options                                                                                                    |
| CURRICULUM PROGRE    | ESS | 100% Level 1 Completed : 4 Min Required : 4 Total Items : 4                                                                                                    |
| Presentation Mastery |     | Completed Due : No Due Date<br>Status : Completed Due : No Due Date<br>This foundational project is designed to introduce you to your club and the skills<br>you need to begin your Toastmasters journey. |
| O LEVEL 2            |     | Evaluation and Feedback                                                                                                    |
| O LEVEL 3            | >   | Status : Completed Due : No Due Date<br>This project addresses the skills needed to give and receive feedback. You will<br>learn about giving, receiving and applying feedback.                           |
| O LEVEL 4            | >   | Researching and Presenting                                                                                                    |
| O LEVEL 5            | >   | This project addresses strategies for selecting a topic, suggestions for research and methods for producing a well-organized speech.                                                                      |
| O PATH COMPLETION    |     | Level 1 Completion—Presentation Mastery                                                                                                    |
|                      |     | Use this resource to help you through the process of requesting that your vice<br>president education approve your completion of Presentation Mastery Level 1.                                            |
|                      |     | •                                                                                                    |
|                      |     |                                                                                                    |

6. To begin working on a Project, Click Launch

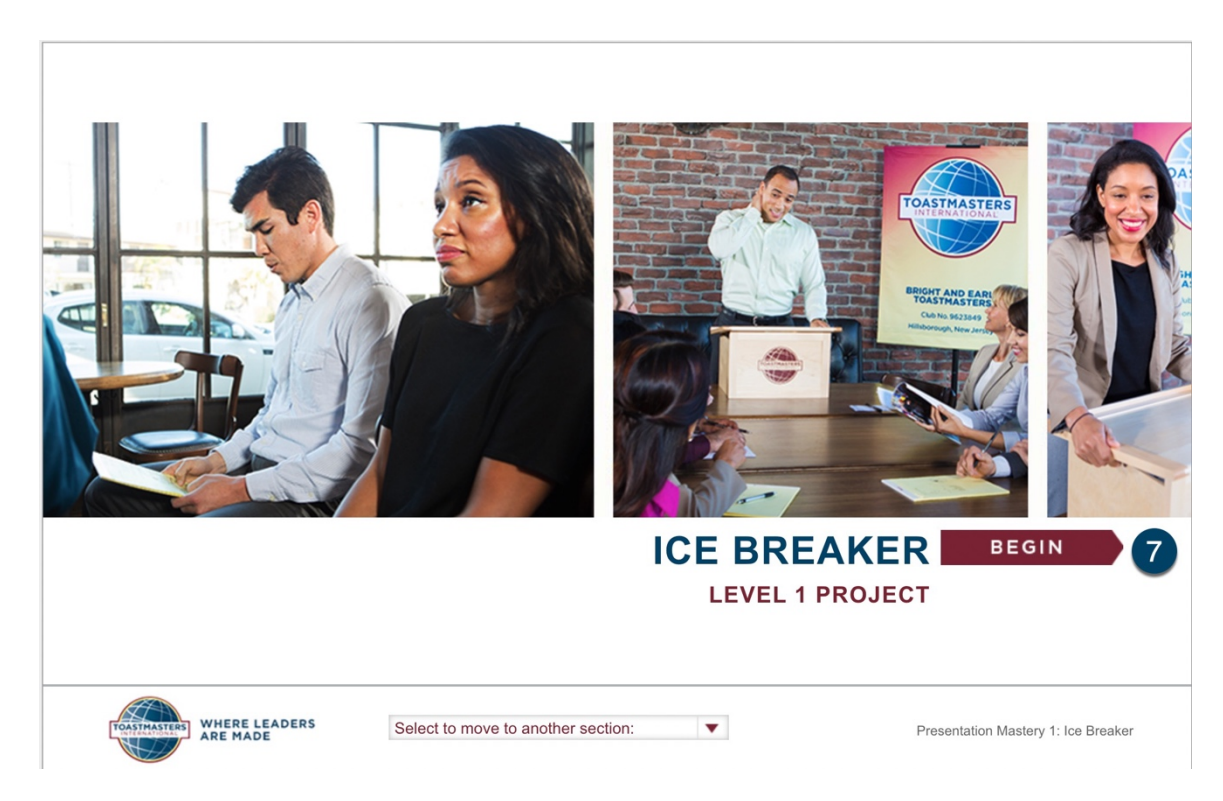

7. Click Begin

| 0 | INTRODUCTION<br>You may have participated in an<br>designed to help people relax an<br>executed engage an audience an | Introduction           Your Assignment           Assess Your Skills – Before           Competencies           Video Navigation           You and Your Goals           Prepare and Present           After Your Speech           Review and Apply           Complete Your Assignment | where the event.                    |
|---|----------------------------------------------------------------------------------------------------|----------------------------------------------------------------------------------------------------|-------------------------------------|
|   | TOASTMASTERS WHERE LEADERS                                                                                            | Your Evaluation<br>Assess Your Skills—After                                                                                                    | Presentation Mastery 1: Ice Breaker |

This is the **Information Library** for your project. There are pages of information sometimes including videos, illustrations, and other visual data. You may page through the library by clicking the arrows on each side of every page or by clicking on a page in the **Select to move to another section** dropdown.

Always begin your project by viewing "Your Assignment" and reviewing or printing the Project Checklist.

|            | YOUR ASSIGN                                             | NMENT                                                                                                    |                                                                                                    | _                |
|------------|---------------------------------------------------------|----------------------------------------------------------------------------------------------------|----------------------------------------------------------------------------------------------------|------------------|
| $\bigcirc$ | For all assignment deta<br>review the Project Checklist | Navigation<br>Introduction<br>Your Assignment<br>Competencies<br>Video Navigation<br>You and Your Goals<br>Prepare and Present<br>After Your Speech<br>Review and Apply<br>Complete Your Assignment | Purpose: The purpose of this project is to<br>introduce yourself to the club and learn the<br>basic structure of a public speech.<br>Overview: Write and deliver a speech about<br>pic to introduce yourself to your club.<br>speech may be humorous, informationa<br>o ther style that appeals to you. | il,              |
|            | WHERE LEADERS<br>ARE MADE                               | Your Evaluation<br>Assess Your Skills—After                                                                                                    | Presentation Master                                                                                                    | y 1: Ice Breaker |

- 1. Click Your Assignment
- 2. Click Project Checklist

# **PROJECT CHECKLIST**

Ice Breaker

**Purpose:** The purpose of this project is to introduce yourself to the club and learn the basic structure of a public speech.

**Overview:** Write and deliver a speech about any topic to introduce yourself to the club. Your speech may be humorous, informational, or any other style that appeals to you.

#### This project includes:

• A 4- to 6-minute speech

Below are tasks you will need to complete for this project. Please remember, your project is unique to you. You may alter the following list to incorporate any other tasks necessary for your project.

| Write your speech.    |
|-----------------------|
| Rehearse your speech. |
|                       |

The **Project Checklist** provides an overall picture of the project and highlights other material in the **Information Library** that should be reviewed. If you print the **Checklist**, you can use it as a guide to track your progress through the project.

There are several key pieces of information you can print or download from the library.

- 1. Click the **Select to move to another section** dropdown.
- 2. Click Your Evaluation

| 0 | For all assignment deta<br>review the Project Check<br>Project Checklist | Navigation<br>Introduction<br>Your Assignment<br>Assess Your Skills—Before<br>Competencies<br>Video Navigation<br>You and Your Goals<br>Prepare and Present<br>After Your Speech<br>Review and Apply<br>Complete Your Assignment | Purpose: The purpose of this project is to introduce yourself to the club and learn the asic structure of a public speech.<br>Derview: Write and deliver a speech about pic to introduce yourself to your club. speech may be humorous, informational, o other style that appeals to you. | 0 |
|---|--------------------------------------------------------------------------|----------------------------------------------------------------------------------------------------|----------------------------------------------------------------------------------------------------|---|
| Ľ | OASTMASTERS<br>ARE MADE                                                  | Your Evaluation 1<br>Assess Your Skills – After                                                                                                    | Presentation Mastery 1: Ice Breaker                                                                                                    |   |

#### YOUR ASSIGNMENT

#### YOUR EVALUATION

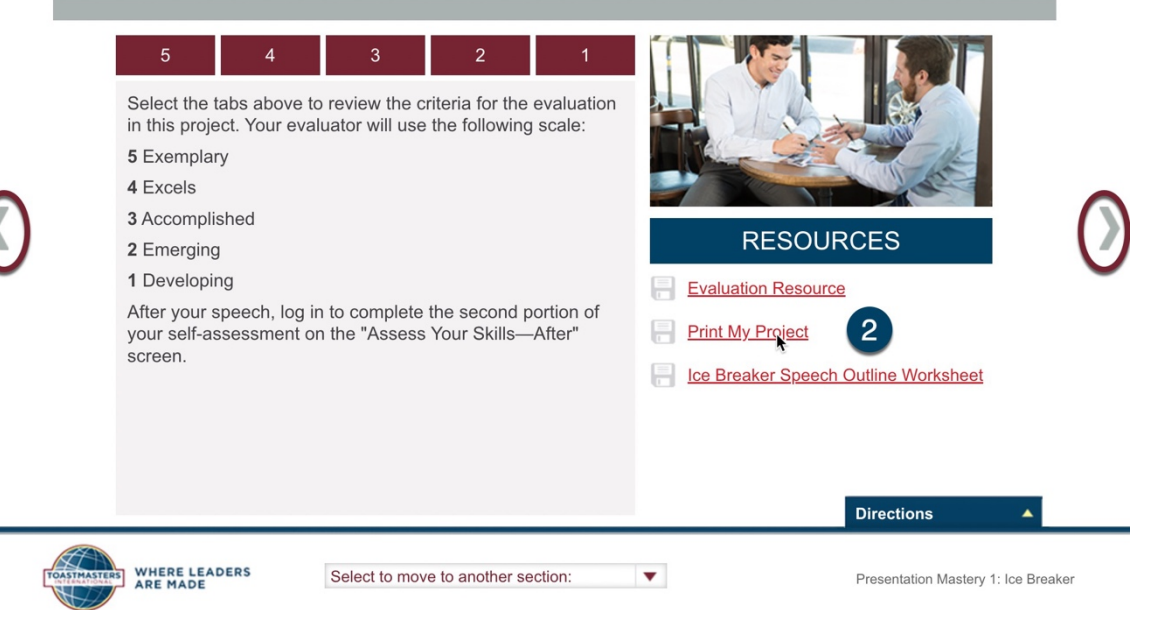

3. Click Print My Project

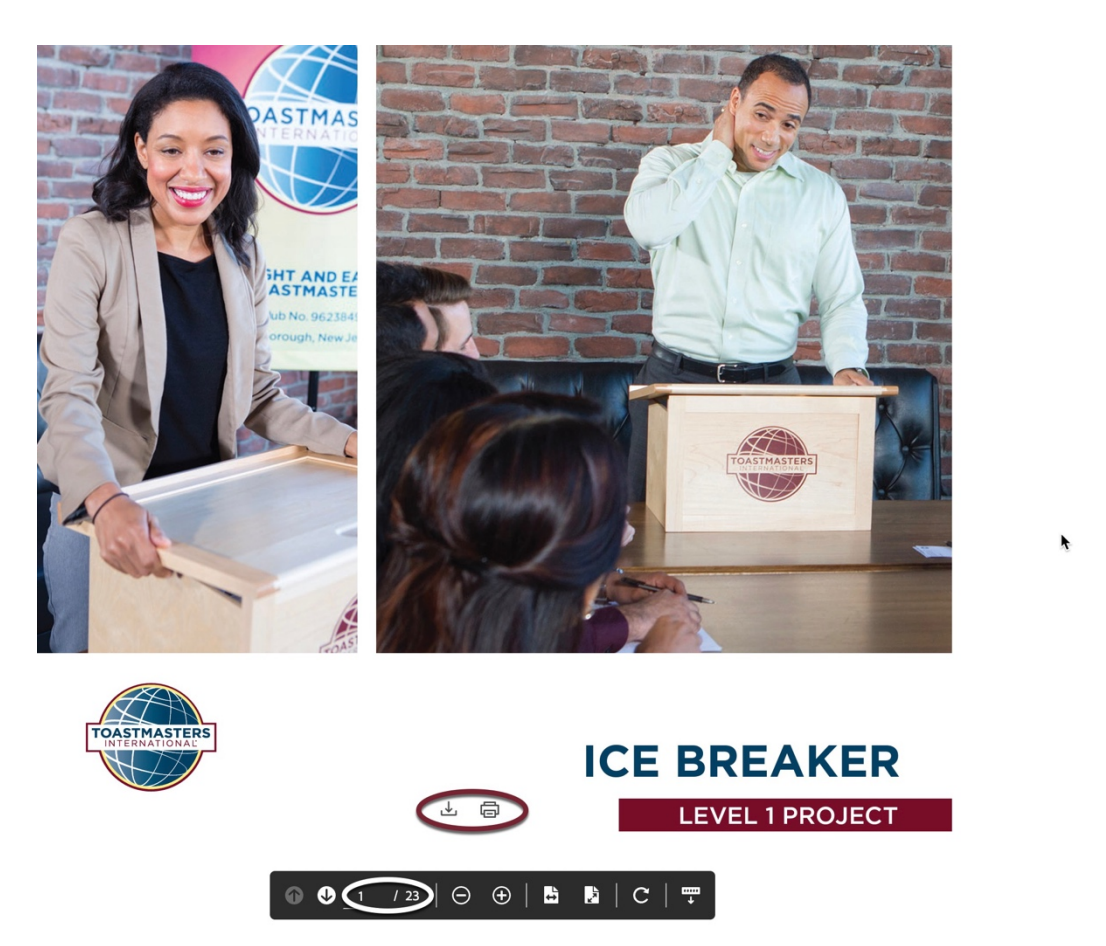

This 23-page manual contains **most** of the material in the information library. You can print or download this manual and use it offline.

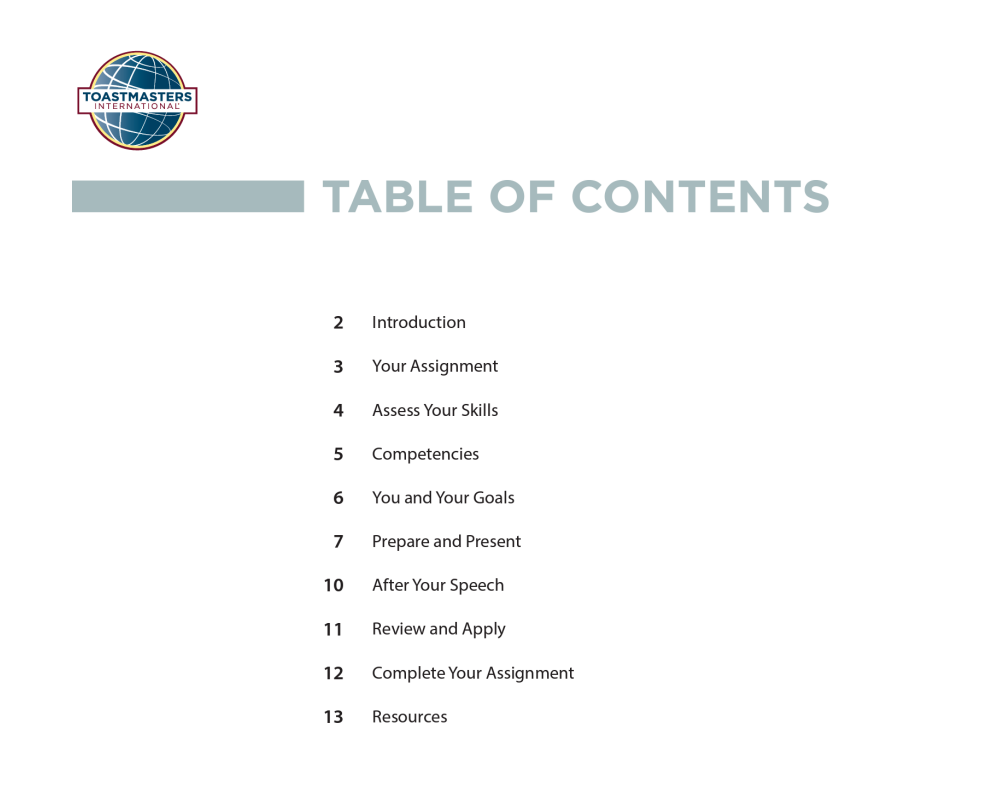

# MENCER BASIC GUIDE FOR YOUR ICE BREAKER (The Information Library Has a Very Detailed Outline)

### **ORGANIZE YOUR SPEECH**

Your Ice Breaker is a story about you. The four elements of a good story are:

Interesting topic

(In this case, you are the topic)

- Opening
  - (Brief Introduction family; what you do for a living, pets, fun)
- Body
  - (3 things nobody would know about you unless you told them)
- Conclusion

(Why you want to be a Toastmaster; what we can do for you)

## WRITE IT OUT

Write your speech, memorize the opening and conclusion, and rehearse everything else until you feel comfortable. Ideally, this will give it a natural and spontaneous feel.

## REMEMBER YOUR OUTLINE

Create notecards or an outline with a few bullet points from your speech on one page. This makes it easier to remember the main points of your speech, and you can refer to it when presenting to your club. The goal is to remember your outline and not read your speech word for word.

## PRACTICE

Divide your speech into sections. First, practice your opening. Then move on to the body of your speech, which will include the main points you want to cover. Finally, practice your conclusion. When you feel comfortable with each section, put them all together.

#### TIME YOURSELF

While you practice, remember that your Ice Breaker is 4- to 6-minutes in length. Time yourself. If you are running too close to the time limit, make sure all your points are relevant and on-topic. If you are running short, re-examine the content and elaborate on topics that are under-represented.

The manual also contains the **Evaluation Resource (Evaluation Form),** but you can also download or print it separately and email it to your Evaluator.

|             | YOUR EVALU                                                                                                    | JATION                                                                                                    |                                                             |                                                                                        |                               |        |
|-------------|----------------------------------------------------------------------------------------------------|----------------------------------------------------------------------------------------------------|-------------------------------------------------------------|----------------------------------------------------------------------------------------|-------------------------------|--------|
| 0           | 5 4<br>Select the tabs above t<br>in this project. Your eve<br>5 Exemplary<br>4 Excels<br>3 Accomplished<br>2 Emerging<br>1 Developing<br>After your speech, log<br>your self-assessment of<br>screen. | 3 2<br>to review the criteria for<br>aluator will use the follow<br>in to complete the seco<br>on the "Assess Your Ski | the evaluation<br>wing scale:<br>nd portion of<br>Is—After" | RESOUR         Evaluation Resource         Print My Project         Ice Breaker Speech | CES<br>a<br>Outline Worksheet | 0      |
| TOASTMASTER | WHERE LEADERS                                                                                                    | Select to move to anothe                                                                                               | er section:                                                 | •                                                                                      | Presentation Mastery 1: Ice B | reaker |

4. Click Evaluation Resource

| Manufactor Manual                                                                                                    | Dut                                                                                                    |
|----------------------------------------------------------------------------------------------------|----------------------------------------------------------------------------------------------------|
| Member Name                                                                                                    | Date                                                                                                    |
| Evaluator                                                                                                    | Speech Length: 4 – 6 minutes                                                                                                    |
| Speech Title                                                                                                    |                                                                                                    |
| Purpose Statement                                                                                                    |                                                                                                    |
| The purpose of this project is for the member<br>structure of a public speech.                                                                   | to introduce himself or herself to the club and learn the basic                                                                                                    |
| Notes for the Evaluator                                                                                                    |                                                                                                    |
| This member is completing his or her first spe<br>an effective evaluation of his or her speech ar<br>completes, you may choose to use only the n | ech in Toastmasters. The goal of the evaluation is to give the member<br>id delivery style. Because the "Ice Breaker" is the first project a member<br>otes section and not the numerical score. |
| General Comments                                                                                                    |                                                                                                    |
| You excelled at:                                                                                                    |                                                                                                    |
|                                                                                                    |                                                                                                    |
|                                                                                                    |                                                                                                    |
|                                                                                                    |                                                                                                    |
| You may want to work on:                                                                                                    |                                                                                                    |
| You may want to work on:                                                                                                    |                                                                                                    |
| You may want to work on:                                                                                                    |                                                                                                    |
| You may want to work on:                                                                                                    |                                                                                                    |
| You may want to work on:<br>To challenge yourself:                                                                                               |                                                                                                    |

Page 1 of 3

#### **Getting Credit for Your Project**

The only way to certify to the Pathways software program that you have completed a project is to take the Assess Your Skills -- After Assessment. This 5 question self-assessment is just yours and never shared with anyone! *After* you complete your speech or presentation:

- 1. Click the **Select to move to another section** dropdown.
- 2. Click Assess Your Skills After

|   | ASSESS YOU              | R SKILLS-            | -AFTER          |                 |            | _                           |
|---|-------------------------|----------------------|-----------------|-----------------|------------|-----------------------------|
|   | L.                      | understand dif       | ferent commu    | inication style | es.        |                             |
| < | 1                       | 2                    | 3               | 4               | 5          | >                           |
|   |                         |                      | •0000           |                 |            |                             |
|   |                         | BA                   | CK NE           | хт              |            |                             |
|   | TOASTMATERS<br>ARE MADE | Select to move to an | nother section: | ▼ Presental     | Directions | Your Communication<br>Style |

3. Complete the 5 question Assessment. Once you complete the assessment, a checkmark will appear next to your Project. You now have credit!

|                      |    | Resentation Mastery                                                                                                    |
|----------------------|----|----------------------------------------------------------------------------------------------------|
| 35%                  |    | Presentation Mastery Options *                                                                                                    |
| CURRICULUM PROGRE    | SS | Level 1<br>100% Completed : 4 Min Required : 4 Total Items : 4<br>The checkmark indicates that you have credit                                                                                                    |
| Presentation Mastery |    | Breaker Launch                                                                                                    |
| V LEVEL 1            |    | This foundational project is designed to introduce you to your club and the skills you need to begin your Toastmasters journey.                                                                                                    |
| O LEVEL 2            |    | Evaluation and Feedback Status : Completed Due : No Due Date                                                                                                    |
| O LEVEL 3            | >  | This project addresses the skills needed to give and receive feedback. You will learn about giving, receiving and applying feedback.                                                                                                    |
| O LEVEL 4            | >  | Researching and Presenting<br>Status : Completed Due : No Due Date                                                                                                    |
| O LEVEL 5            | >  | This project addresses strategies for selecting a topic, suggestions for research and methods for producing a well-organized speech.                                                                                                    |
| O PATH COMPLETION    |    | View Certificate View Certificate View C |
|                      |    |                                                                                                    |

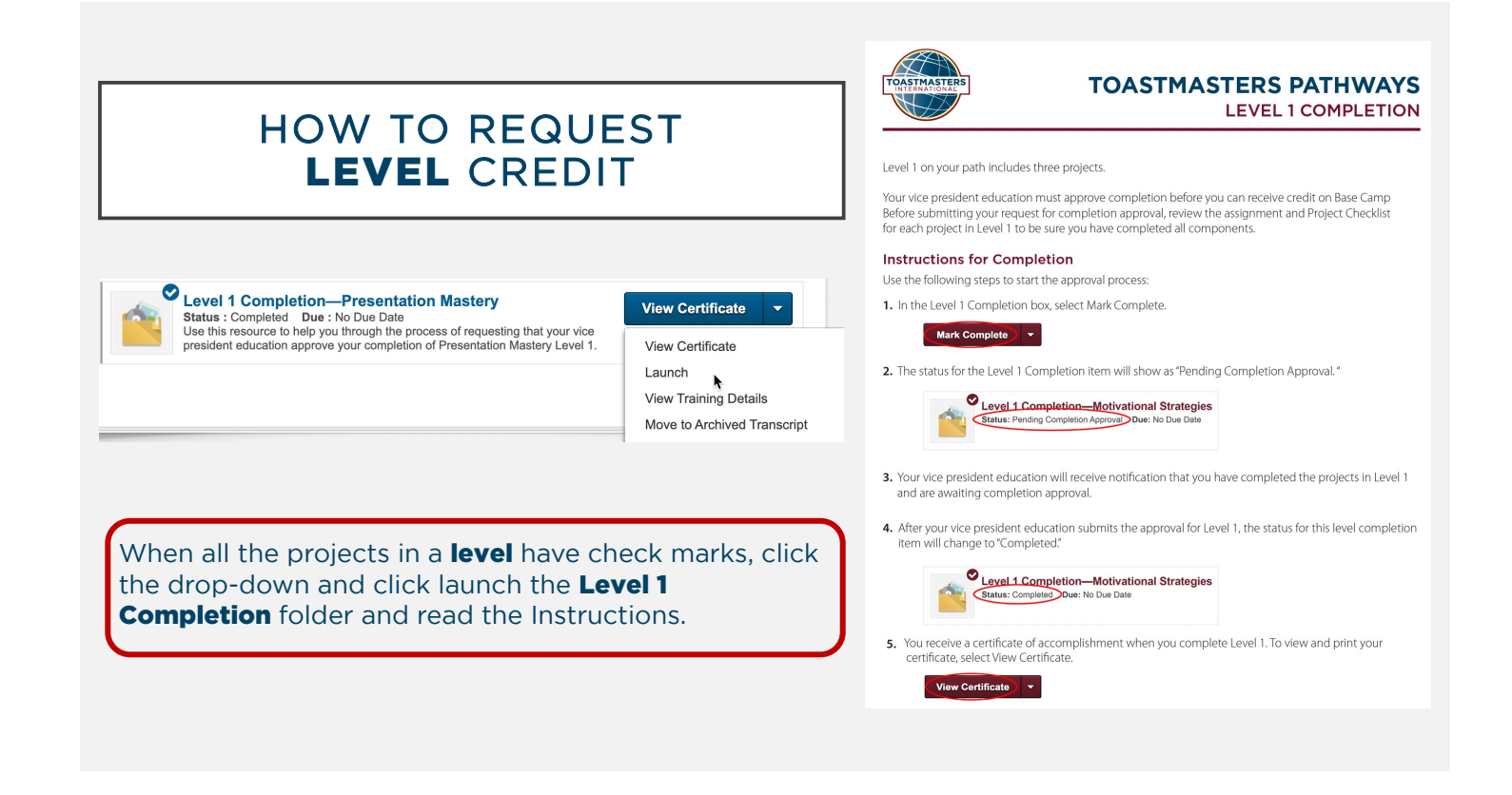

| HOW VPE'S GIVE YOU<br>LEVEL "CREDIT"                                                                                                    |                                     |  |  |
|----------------------------------------------------------------------------------------------------|-------------------------------------|--|--|
|                                                                                                    | CLUB CENTRAL                        |  |  |
| Uses Camp Manager<br>Welcome to your Bas Camp manager home page. Here, you will find the tools you need to manage member<br>progress in the Toastmasters Pathways learning experience.<br>As the vice president oblication, you can responsible for oblication approvals in your club. Your club president<br>and accetably sited have access to the Base Camp manager portal and are your hackup approvem for Base<br>Camp Manager Overview tutorial.                                                                                                    | ick here for Club Central Tutorials |  |  |
| To return to your personal learning experience in base Lamp, visit the Pathways Start page and log in as a member.                                                                                                    | Club Membership                     |  |  |
| Accords and a second and a second and a second and a second and a second and a second and a second and a second and a second and a second and a second and a second a second a | Add new, dual or reinstated members |  |  |

After completing your **Level 1 Completion Folder**, your VPE will get a notice that there is a completion request in your Pending Requests folder in Base Camp Manager. The VPE will **check off the approval** and also, enter the completion in '**Submit Education Awards' in Club Central**.

| TOASTMASTERS                | Toastmasters International presen             | its this                              |
|-----------------------------|-----------------------------------------------|---------------------------------------|
| PATHWAYSlearning experience | CERTIFICATE OF COMPLETION                     |                                       |
|                             | to                                            |                                       |
| Curt Mencer                 |                                               |                                       |
|                             | for achieving Level 1 of Presentation Mastery |                                       |
| 1                           | Richard E. Peck<br>International President    | Daniel Rex<br>Chief Executive Officer |